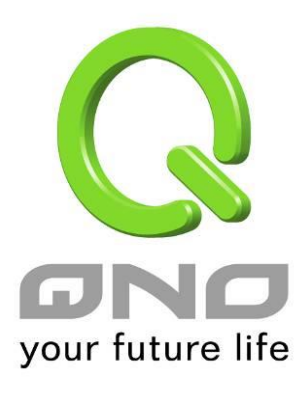

# 对内负载均衡

简体中文使用手册

## Inbound Load Balance 对内负载均衡

侠诺防火墙/路由器除了提供效能优异的 Outbound Load Balance 对外负载均衡机制外,现在更加入了 Inbound Load Balance (对内负载均衡) 的功能机制,针对需要平均分配访问内网服务器的外来流量,平均分配在对外的每条 线路上,使得频宽使用率能达到最大效益,也能避免因流量分配不均、线路壅塞而导致外网的访问不正常或是中断,更可以只用单一设备就达成内外网流量「双向负载均衡」的需求。

以下我们就按照步骤一一进行来启用与设定 Inbound Load Balance 功能。

## ※请注意!

目前侠诺的 Inbound Load Balance 功能,部分机种可以先试用一段时间但是有时间限制,若试用结果真的有符合 您的网络架构需求,您可以至侠诺官方网站 (www.qno.cn) 进行正式版的产品功能密钥申请,当您完成申请、审核 与付费等相关程序,并且成功输入密钥之后,就可不受时间限制使用正式版本。

1.先在「系统工具」=>「许可证密钥」页面把 Inbound Load Balance 试用功能打开。

# ○ 许可证密钥

| 当前时间:                |          | 2009-11-12 | 2    |       |
|----------------------|----------|------------|------|-------|
| 许可证密钥内容:             | <u> </u> | -          |      | 提交    |
| 功能名称                 | 试用版      | 正式版        | 注册时间 | 状态与信息 |
| QnoSniff             | 试用       |            |      |       |
| Inbound Load Balance | 试用       |            |      |       |

刷新

开启试用版之后在「状态与讯息」字段会显示试用时间还剩余多少,当剩余剩时间为零 (即试用到齐),此功能便无法 再继续进行试用,除非输入正式版的 License Key (产品功能金钥)。

2.前往「进阶功能配置」的「对内负载均衡」,按下「编辑」开始进行设定。

# ● 对内负载均衡

| 域名 | 编辑 |  |
|----|----|--|
| -  | 编辑 |  |
|    | 编辑 |  |

3. 启用「对内负载均衡」功能

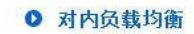

#### 🗹 激活对内负载均衡

| 域名     | 生存时间 | 管理者 |     |
|--------|------|-----|-----|
| 9<br>1 | 7200 | @   | - 6 |

#### ● 域名服务器配置

| 域名服务器                                 | 接口位置                                                                                                    |
|---------------------------------------|----------------------------------------------------------------------------------------------------|
| [].                                   | <ul> <li>○ 广城网1: <u>192.168.3.143</u></li> <li>○ 广城网2: <u>00000</u></li> <li>○ 广域网3: <u>00000</u></li> <li>○ 广域网4: <u>00000</u></li> </ul>    |
| · · · · · · · · · · · · · · · · · · · | <ul> <li>○ 广城网1: <u>192.168.3.143</u></li> <li>○ 广城网2: <u>00000</u></li> <li>○ 广城网3: <u>00000</u></li> <li>○ 广城网4: <u>00000</u></li> </ul>    |
|                                       | <ul> <li>○ 广城网1: <u>192.168.3.143</u></li> <li>○ 广城网2: <u>0.0.00</u></li> <li>○ 广城网3: <u>0.0.00</u></li> <li>○ 广城网4: <u>0.0.00</u></li> </ul> |
|                                       | <ul> <li>● 广城网1: <u>192.168.3.143</u></li> <li>○ 广域网2: <u>0.0.0</u></li> <li>○ 广城网3: <u>0.0.0</u></li> <li>○ 广城网4: <u>0.0.0</u></li> </ul>    |

#### ● 主机记录

| 主机名称 | 广域网IP                                                                                                |
|------|----------------------------------------------------------------------------------------------------|
|      | □ 广域网1: <u>192.168.3.143</u><br>□ 广域网2: <u>0.0.0</u><br>□ 广域网3: <u>0.0.0</u><br>□ 广域网4: <u>0.0.0</u> |
|      | □ 广域网1: <u>192.168.3.143</u><br>□ 广域网2: <u>0.0.0</u><br>□ 广域网3: <u>0.0.0</u><br>□ 广域网4: <u>0.0.0</u> |
|      | □ 广域网1: <u>192.168.3.143</u><br>□ 广域网2: <u>0.0.0</u><br>□ 广域网3: <u>0.0.0</u><br>□ 广域网4: <u>0.0.0</u> |
|      | □ 广城网1: <u>192.168.3.143</u><br>□ 广城网2: <u>0.0.0</u><br>□ 广城网3: <u>0.0.0</u><br>□ 广城网4: <u>0.0.0</u> |

#### ● 别名记录

| 别名 | 指向 |
|----|----|
|    |    |
|    |    |
|    |    |
|    |    |

#### ● 邮件交换记录

| 主机名 | 顺序 | 电邮服务器 |
|-----|----|-------|
|     | 10 |       |
| ·   | 20 | [].   |
|     |    | 1.89  |

指定网络架构上层 DNS 服务公司主机/IP 指定动作,以下以 TWNIC 上的设定为例,假设公司目前的网络架构与 IP 如下:

WAN1: ADSL Hinet 210.10.1.1

WAN2: ADSL Seednet 200.1.1.1

Domain Name: abc.com.tw

Name Server(NS): ns1.abc.com.tw (第一组 NS) /ns2.abc.com.tw (第二组 NS)

前往 TWNIC 网站使用 DNS 主機/IP 修改 (http://rs.twnic.net.tw/index2.html) 如下图所示

| 1. 品 / 书 · | 改重,則相 <u>可以改定(D</u> | (2015年7)4612月、171217月(王1梁)5年7)4613 |
|------------|---------------------|------------------------------------|
|            | € DNS模:             |                                    |
|            | DNS/主機名稱            | IP Address                         |
| -          | ns1.abc.com.tw      | 210.10.1.1                         |
| Ξ          | ns2.abc.com.tw      | 200.1.1.1                          |
| Ξ          |                     |                                    |
| 四          |                     |                                    |
| 五          |                     |                                    |

选择 DNS 模式,并且将主机名称的全名填入,对应到预设的 WAN1 与 WAN2 IP 位置,并按下完成,最快全球同步 24 小时即可完成 (在台湾约几分钟就可以测试了)

## ※请注意!

若您的上层不是 TWNIC 的话,请依照您所注册的 ISP 去更改主機 /IP 指定动作!若是其它的 ISP 代管 DNS 的设定,请参照您的 ISP 所提供的网页画面设定!

5.防火墙/路由器网域名称设定

## ☑ 激活对内负载均衡

| 域名           | 生存时间 | 管理者             |
|--------------|------|-----------------|
| qnoddns. org | 5    | jay @qno.com.tw |

- **域名:** 依照已先行向网域名称 (Domain Name) 注册单位取得之网域名称,填入此字段 (例如 abc.com.tw),下方的相关设定项目便会自动将此网域名称带出,不用再输入。
- **生存时间:** 生存时间 (Time To Live 又简称 TTL) 为 DNS 查询间隔时间 (秒)(数值 0~65535),太长影响 更新时间,太短则可能会增加系统负担但是负载均衡结果会较为精准,所以请依您实际的应用状 况作调整。

**管理者:** 为系统管理者的电子邮件信箱,例如 test@abc.com.tw

6.网域名称服务器配置:新增或修改名称服务记录 (NS Record)

NS Record 是网域名称服务器记录,用来指定该网域名称由哪个 DNS 服务器来进行解析。

# ● 域名服务器配置

| 域名服务器 | 接口位置                                                                                                    |
|-------|----------------------------------------------------------------------------------------------------|
|       | <ul> <li>○ 广域网1: <u>192.168.3.143</u></li> <li>○ 广域网2: <u>0.0.00</u></li> <li>○ 广域网3: <u>0.0.00</u></li> <li>○ 广域网4: <u>0.0.00</u></li> </ul> |
|       | <ul> <li>● 广域网1: <u>192.168.3.143</u></li> <li>○ 广域网2: <u>0.0.00</u></li> <li>○ 广域网3: <u>0.0.00</u></li> <li>○ 广域网4: <u>0.0.00</u></li> </ul> |
|       | <ul> <li>● 广域网1: <u>192.168.3.143</u></li> <li>● 广域网2: <u>0.0.00</u></li> <li>● 广域网3: <u>0.0.00</u></li> <li>● 广域网4: <u>0.0.00</u></li> </ul> |
|       | <ul> <li>● 广域网1: <u>192.168.3.143</u></li> <li>● 广域网2: <u>0.0.00</u></li> <li>● 广域网3: <u>0.0.00</u></li> <li>● 广域网4: <u>0.0.00</u></li> </ul> |

域名服务器: 填写已注册的名称服务记录 (NS Record),例如 ns1、ns2。

接口位置: 指定 WAN IP address 为与名称服务记录相对应的 IP Address,基本上系统会自动带出目前有 设定取得的 WAN IP,您可以直接点选,但是也需要确认是否是与上述在 TWNIC 所作的对应设 定是相同的 (例如 ns1.abc.com.tw <=> WAN1: 210.10.1.1, ns2.abc.com.tw <=> WAN2: 200.1.1.1)

7.主机记录:新增或修改主机记录 (A Record)

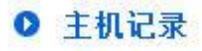

| 主机名称 | 广域网IP                                                                                                    |
|------|----------------------------------------------------------------------------------------------------|
|      | □ 广域网1: <u>192.168.3.143</u><br>□ 广域网2: <u>0.0.0.0</u><br>□ 广域网3: <u>0.0.00</u><br>□ 广域网4: <u>0.0.00</u> |
|      | □ 广域网1: <u>192.168.3.143</u><br>□ 广域网2: <u>0.0.00</u><br>□ 广域网3: <u>0.0.00</u><br>□ 广域网4: <u>0.0.00</u>  |
|      | □ 广域网1: <u>192.168.3.143</u><br>□ 广域网2: <u>0.0.00</u><br>□ 广域网3: <u>0.0.00</u><br>□ 广域网4: <u>0.0.00</u>  |
|      | □ 广域网1: <u>192.168.3.143</u><br>□ 广域网2: <u>0.0.00</u><br>□ 广域网3: <u>0.0.00</u><br>□ 广域网4: <u>0.0.00</u>  |

- **主机名称:** 主机名称记录 (A Record) 需要填写企业规划对外提供服务的主机名称。例如 mail (邮件服务器)、 FTP (档案传输服务器)。
- 广域网 IP: 相对应 A Record 的 IP Address (WAN Port IP)。如果选择多个 WAN IP,表示外网来访的流量将可以平均分配在这数个所选择 WAN IP 所在的频宽与线路上。

8.别名记录:新增或修改别名记录(CN Record)

这种记录允许您将多个名字映射到同一台计算机。通常用于同时提供 WWW 和 MAIL 服务的计算机。

例如,有一台计算机名为"host.mydomain.com"(A记录)。它同时提供 WWW 和 MAIL 服务,为了便于用户访问服务。可以为该计算机设置两个别名(CNAME):WWW 和 MAIL。这两个别名的全称就是"www.mydomain.com"和"mail.mydomain.com"。实际上他们都指向"host.mydomain.com"。

同样的方法可以用于当您拥有多个域名需要指向同一服务器 IP,此时您就可以将一个域名做 A 记录指向服务器 IP 然后将其他的域名做别名到之前做 A 记录的域名 上,那么当您的服务器 IP 地址变更时您就可以不必麻烦的一个一个域名更改指向了 只需要更改做 A 记录的那个域名其他做别名的那些域名的指向也将自动更改到新的 IP 地址上了。

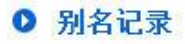

| 别名 | 指向 |
|----|----|
|    |    |
|    |    |
|    |    |
|    |    |

别名:别名记录需要填写列于主机名称 (A Record),以及需要相对应的别名记录。

指向: 填写已存在于主机记录 (A Record) 的名称。

9.邮件交换记录:新增或修改邮件交换记录 (MX Record)

是邮件交换记录,它指向一个邮件服务器,用于电子邮件系统发邮件时根据 收信人的地址后缀来定位邮件服务器。例 如,当 Internet 上的某用户要发一封信给 user@mydomain.com 时,该用户的邮件系统通过 DNS 查找 mydomain.com 这个域名的 MX 记录,如果 MX 记录存在,用户计算机就将邮件发送到 MX 记录所指定的邮件服 务器上

## ● 邮件交换记录

| 主机名 | 顺序 | 电邮服务器 |
|-----|----|-------|
|     | 10 |       |
|     | 20 |       |

**主机名:** 邮件主机的去除网域部分的主机名称。

**顺序:** 多部邮件主机之优先次序,以数值小者为优先。

邮件服务器: 填写之别名填写已存在于主机记录(A Record)的主机名,或是外部邮件主机。

将上述设定接设定完成后,按下确定才会使设定值生效,除此之外,还需要进行下述 DNS 服务所使用的相关服务通 讯端口的开通做设定。

10.防火墙的访问规则中开放 DNS Query (DNS 访问服务通讯端口)

在防火墙的存取规则中,新增一条允许的规则,针对需要进行对内负载均衡的 WAN 口开放 DNS 服务通讯端口。

# ● 访问规则设置

| 管制动作:   | 允许 💌            |
|---------|-----------------|
| 服务端口:   | DNS[UDP/53~53]  |
| 日志:     | 激活 ▼            |
| 接口位置:   | 广域网1 ▼          |
| 来源IP地址: | 任何的 🗾           |
| 目的PP地址: | 单独 🔽 210 10 1 1 |

# ● 生效时间

|    | 管制时间为 所有时间 💌                                | 1 1 1 1 1 1 1 1 1 1 1 1 1 1 1 1 1 1 1     |  |  |  |  |  |
|----|---------------------------------------------|-------------------------------------------|--|--|--|--|--|
|    | □ 每天                                        | 「周日 「周一 「周二 「周三 「周四 「周五 「周六               |  |  |  |  |  |
| 管制 | 动作:选择「允                                     | 许」。                                       |  |  |  |  |  |
| 通讯 | <b>端口:</b>                                  | 从下拉式选单中选择「 DNS [UDP/53~53] 」。             |  |  |  |  |  |
| 日志 | • 依您的需:                                     | 依您的需求选择是否需记录相关的 DNS 访问数据,需要的话请选择「启用」。     |  |  |  |  |  |
| 接口 | 位置: 请选择您要进行负载均衡以及相对应网域名称的 WAN IP 所在的 WAN 口。 |                                           |  |  |  |  |  |
| 来源 | <b>IP 地址:</b> 请选择「/                         | Any∫。                                     |  |  |  |  |  |
| 目的 | <b>IP 地址:</b> 请选择接                          | 口位置与网域名称所注册对应的 WAN IP,以上例来讲就是 210.10.1.1。 |  |  |  |  |  |
| 生效 | <b>时间设定:</b> 请选择「」                          | 所有时间」。                                    |  |  |  |  |  |

11.在进阶功能的虚拟服务器中,开启 A Record 相对应的内网 IP 与服务通讯端口。

# ● 虚拟服务器

| 内部IP地址: 192        | 服务端口新增或删除表<br>. 168 . 8 . |  |
|--------------------|---------------------------|--|
| 接口位五: ANY<br>激活: □ | 增加到对应列表                   |  |
|                    |                           |  |
|                    |                           |  |
|                    |                           |  |

| 通讯端口:     | 请选择所对应 A Record 服务器所提供服务的通讯端口作开放,例如 Mail 为 SMTP        |
|-----------|--------------------------------------------------------|
|           | [TCP/25~25]。                                           |
| 内部 IP 地址: | 请输入主机名称(A Record) 与主机名称相对应的内部 IP 地址设定,例如 Mail 服务器内部 IP |
|           | 为192.168.8.100。                                        |
| 接口位置:     | 选择主机名称(A Record)与主机名称相对应的 WAN IP 所在 WAN 口界面。           |
| 启用:       | 勾选启用此设定。                                               |
| 加入到对应列表:  | 将以上设定完成并加入至下方列表之中。                                     |
|           |                                                        |